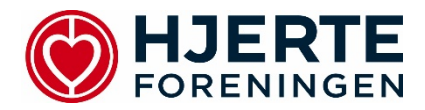

## Så let deltager du i dit Online Hjerteredderkursus – 30 minutters intro i genoplivning

Log meget gerne på 15 minutter før. Du behøver ikke være til stede på skærmen før kursets start.

- 1. Du har modtaget et link af instruktøren på mail, som du trykker på.
- 2. Du har 3 muligheder for at deltage, via:
  - a. Appen som vi anbefaler
  - b. **Browser** der kan opstå problemer alt efter hvilken browser du bruger (ved brug af Google Chrome burde der ikke være problemer)
  - c. Hvis du benytter din telefon, vil den spørge om **Telefonlyd eller systemlyd** her skal du vælge systemlyd, vi anbefaler desuden at du sidder ved en PC eller tablet for den optimale oplevelse.

| 🖻 Hjem 🗙 🔯 Mail – Line Egelund – Outlook 🗴 🌾 Deltag i                                                                                                    | amtalen 🗴 🤹 Digitalt introkunsus i gano                                                                                                    | pinnin x   +                                                                                                    | - 0 ×                                                                                                    |
|----------------------------------------------------------------------------------------------------|----------------------------------------------------------------------------------------------------|----------------------------------------------------------------------------------------------------|----------------------------------------------------------------------------------------------------|
| C a teams.microsoft.com/dl/louncher/launcher.html?url=%2F_%23%2FI%                                                                                                    | 2Fmeetup join%2F19%3Ameeting_ZWM2YzQzMjUtN                                                                                                    | Ti1MS00Y2M2LWFINTctYmlzMzIzYjQyMji0%40thread.v2%2F                                                                                                    | 0%3Fcontext%3D%257b%2522Tid%2522%253 🕁 🕕 🔋                                                                                                    |
| <ul> <li>C a tamprioreselt com/d/bunche/bunche/</li></ul> | Emersup jort%EP1993Ameeting_ZWHZ4Y2GVHUW/<br>Wi du Abne Microsoft Teams?<br>https://taans.microsoft.com vi gene Bore inte af<br>integr./taans.microsoft.com bere inte af<br>integr./taans.microsoft.com bere inte af<br>at deltage i | In MS0072M2WFNTermiel Mat2/1004M10M40eveadu/2%2F<br>pp.<br>ense tope i den Hinystade apo<br>Moreaft hors water<br>Download Windows-appen<br>Brag sknewbordsappen for at 18 den bedee<br>givenbe.<br>Fortsæt i denne browser<br>Download witer instatiation er ister påkase<br>Mar du den alerede? G & direkte til dit me | ensificanteenhaloonaastenhaloozationhaloozationhal |
|                                                                                                    | llerlyttelse af personige opjønneger og cookles                                                                                                    | lingjapartsmeddeleter                                                                                                    |                                                                                                    |

Sørg for at indstillingen på kamera og mikrofon er som ønsket og tryk derefter på **Deltag nu**.

Vi anbefaler at du har slukket din mikrofon under hele kurset medmindre du har et spørgsmål, ellers følg instruktøren anvisninger.

| Vælg indstillinger for lyd og video for<br>Online hjerteredderkursus - 30 minutters intro i<br>genoplivning |
|----------------------------------------------------------------------------------------------------|
|                                                                                                    |
| Deltag nu                                                                                                   |
| Andre muligheder for dettagelse                                                                             |
| ⊄× Lyd fra 🔍 Telefonlyd 💽 Tilføj et lokale                                                                  |
|                                                                                                    |

3. Funktioner i Teams:

Når du er inde i mødet, kan dit vindue se ud på to måder

- Enten ser du menulinjen for oven til højre eller forneden i midten af skærmen. De forskellige funktioner beskrives herunder:

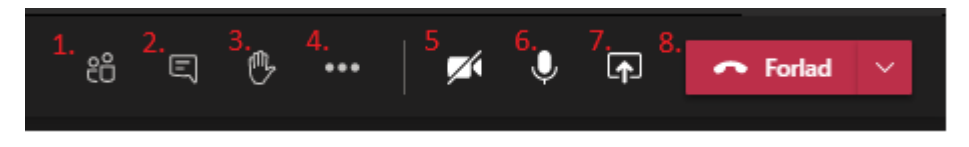

- **1**. Viser deltagerne i mødet.
- 2. viser chatten, hvor der er mulighed for at stille spørgsmål.
- 3. ræk hånden op, hvis du vil sige noget. Instruktøren anviser herefter.
- 4. skal du ikke bruge.
- 5. slå dit kamera til og fra.
- 6. slå mikrofonen til og fra.
- 7. skal du ikke bruge.
- 8. forlad mødet.

Kontakt din instruktør hvis du oplever problemer med at logge ind. I hverdage mellem 9 og 15 er det muligt at kontakte giv liv på <u>givliv@hjerteforeningen.dk</u> eller tlf. 2857 1489.